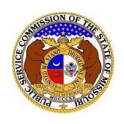

To update a user's contact information:

- 1) Navigate to EFIS
- 2) Click the Log in link located in the Header Links in the upper, right-hand corner.

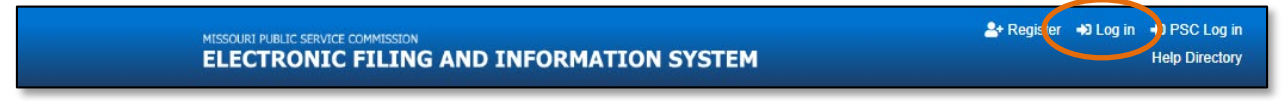

- 3) In the Email Address field, input the user's email address registered with their user account.
- 4) In the **Password** field, input the user's password.
- 5) Click the **Log In** button.

| Login         |                                                  | Per Help |
|---------------|--------------------------------------------------|----------|
| Email Address |                                                  |          |
| Password      |                                                  | Ø        |
|               | Log in                                           |          |
|               | Forgot your password?<br>Register as a new user? |          |

- 6) Once logged in, users are always directed to their Dashboard.
  - a) If the user isn't directed to their Dashboard, select the **Dashboard** link located in the *Header Links* in the upper, right-hand corner.

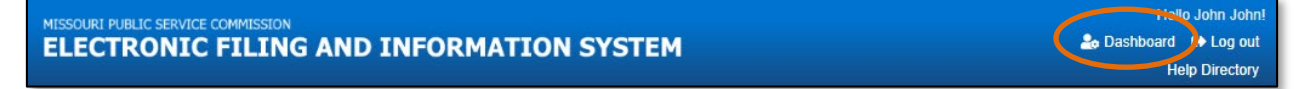

- 7) In the *Dashboard* screen, go to the 'Account' tab.
- 8) Users are always directed to 'Summary' link under the Account tab.
  - a) If the users isn't directed to the Summary link, click on the 'Account' tab.

|                      |                                | Dashboard       | 🕑 Help  |                            |              |              |
|----------------------|--------------------------------|-----------------|---------|----------------------------|--------------|--------------|
| Account -            | Company Representative Display | Submission List | E       | mail Subscription List     | Request List | Service List |
|                      |                                | Account Sur     | nmar    | У                          |              |              |
| Jane Doe             |                                |                 |         |                            |              |              |
| Address 🔹            | Manage                         | Er              | mail    | 🌣 Manage                   |              |              |
| 123 East Street      |                                | jar             | nedoe@g | mail.com (Login) (Default) |              |              |
| Jefferson City, MO 6 | 5101 (Primary)                 |                 |         |                            |              |              |
|                      |                                | Pł              | none    | 🌣 Manage                   |              |              |
|                      |                                |                 |         |                            |              |              |
|                      |                                | At              | torney  | / Information 🛛 🌣 Ma       | anage        |              |
|                      |                                |                 |         |                            |              |              |

b) Select the 'Summary' link.

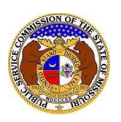

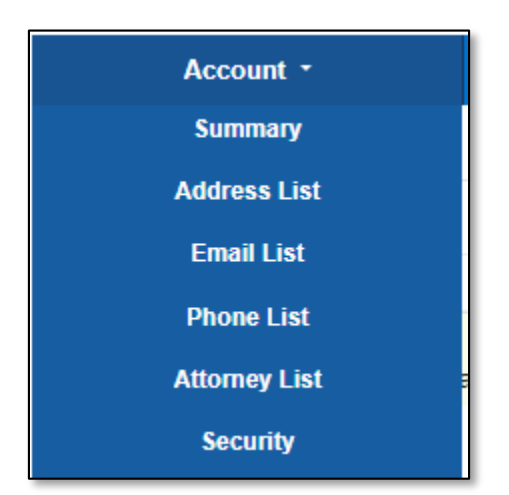

## UPDATE/ADD ADDRESS

To update a user's address or add another address:

- 1) Click on the 'Account' tab.
- 2) Select the 'Address List' link.

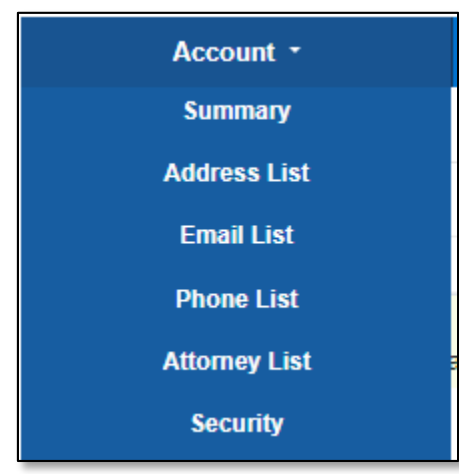

OR

Click the Manage button beside the Address section.

| 123 East Street    |                 |  |  |
|--------------------|-----------------|--|--|
| Jefferson City, MO | 65101 (Primary) |  |  |

3) Click on the Add Address section.

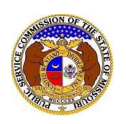

|       |             |                 | Account Address | List     |       |       |
|-------|-------------|-----------------|-----------------|----------|-------|-------|
| Prima | nary        | Address         | City            | State    | Zip   |       |
|       |             | 123 East Street | Jefferson City  | Missouri | 65101 | Close |
| A     | Add Address | •               |                 |          |       |       |

- 4) If this will be the user's primary address, check the box labeled **Primary**.
- 5) In the Address Line 1 field, input the user's street address.
- 6) In the **Address Line 2** field, input the user's apartment, studio or floor.
- 7) In the **City** field, input the user's city.
- 8) In the **State** field, select the user's state from the drop-down list.
  - a) This field is set to 'Missouri' as the default.
- 9) In the **Zip** field, input the user's zip code.
- 10) In the **County** field, select the user's county from the drop-down list.
- 11) In the **Country** field, select the user's country from the drop-down list.a) This field is set to 'United States of America' as the default.
- 12) Click the **Submit** button after all fields have been completed; or click the **Clear** button to clear all fields and start over.

| Add Address 👻                      |                             |
|------------------------------------|-----------------------------|
| Items with an orange left border ( | e required.                 |
| Primary                            |                             |
| Address Line 1                     | 1234 Main St                |
| Address Line 2                     | Apartment, studio, or floor |
| City                               | City                        |
| State                              | Missouri                    |
| Zip                                | Zip                         |
| County                             | (Select)                    |
| Country                            | United States of America    |
|                                    | Submit Clear                |

- 13) Users will be directed back the Account Address List page.
  - a) Users can set their primary address by checking the box in front of the address under the **Primary** column.
  - b) Users can close an old address by selecting the **Close** button, located at the end of the row of the address needing closed.

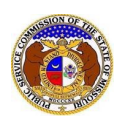

|         |                 | Accou          | nt Address Lis | st    |        |       |
|---------|-----------------|----------------|----------------|-------|--------|-------|
| Primary | Address         | City           | State          | Zip   | County |       |
|         | 123 East Street | Jefferson City | Missouri       | 65101 |        | Close |
|         | 456 West Street | Jefferson City | Missouri       | 65109 | Cole   | Close |

- i) A pop-up message is displayed which makes the user confirm their selection.
- ii) Select the **Confirm** button to confirm the closure or click the **Cancel** button to cancel the closure.

| Confirm                                     | × |
|---------------------------------------------|---|
| Are you sure you want to close this record? |   |
| Confirm Cancel                              |   |

14) Once the user has any closed address, a check box will be displayed which is labeled **Include closed**. This allows users to see any closed addresses that may be tied to their account.

|         |                 | Account Ad     | ldress List |       |       |
|---------|-----------------|----------------|-------------|-------|-------|
|         |                 | Include clo    | osed: 🗆     |       |       |
| Primary | Address         | City           | State       | Zip   |       |
|         | 123 East Street | Jefferson City | Missouri    | 65101 | Close |
| Add Add | ress 🔻          |                |             |       |       |

#### UPDATE/ADD EMAIL ADDRESS

- 1) Click on the 'Account' tab.
- 2) Select the 'Email List' link.

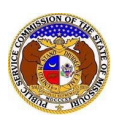

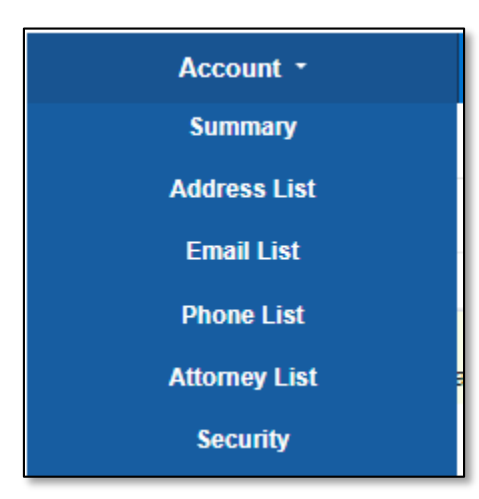

## OR

Click the **Manage** button beside the *Email* section.

| Email     | 🌣 Manage                   |
|-----------|----------------------------|
| janedoe@g | nail.com (Login) (Default) |
|           |                            |

3) Click on the Add Email Address section.

|           |                            | Account Email List         |       |
|-----------|----------------------------|----------------------------|-------|
|           | Default Notification Email | Email Address              |       |
|           |                            | johnjohn@gmail.com (Login) | Close |
| Add Email | Address 🔻                  |                            |       |

- 4) If this will be the user's default email address, check the box labeled **Default Notification Email**.
- 5) In the Email Address field, input the user's email address.

| Items with an orange left border ( 🔵 ) a | re required.       |  |
|------------------------------------------|--------------------|--|
| Default Notification Email               |                    |  |
| Email Address                            | email@provider.com |  |
|                                          | Submit Clear       |  |

- 6) Users will be directed back to their Account Email List page.
  - a) Users can set their default email address for EFIS notifications by checking the box in front of the email address under the **Default Notification Email** column.
  - b) Users can close any email addresses by selecting the **Close** button, located at the end of the row of the email address needing closed.

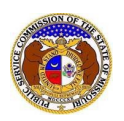

| De | efault Notification Email | Email Address              |       |  |
|----|---------------------------|----------------------------|-------|--|
|    | ]                         | johnjohn@gmail.com (Login) | Close |  |
|    |                           | john@gmail.com             | Close |  |

- i) A pop-up message is displayed which makes the user confirm their selection.
- ii) Select the **Confirm** button to confirm the closure or click the **Cancel** button to cancel the closure.

| Confirm                                     | × |
|---------------------------------------------|---|
| Are you sure you want to close this record? |   |
| Confirm Cancel                              |   |

7) Once the user has any closed email address, a check box will be displayed which is labeled **Include closed**. This allows users to see any closed email addresses that may be tied to their account.

|                            | Account Email List         |       |
|----------------------------|----------------------------|-------|
|                            | Include closed:            |       |
| Default Notification Email | Email Address              |       |
|                            | johnjohn@gmail.com (Login) | Close |

# UPDATE/ADD PHONE NUMBER

- 1) Click on the 'Account' tab.
- 2) Select the 'Phone List' link.

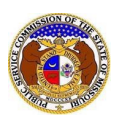

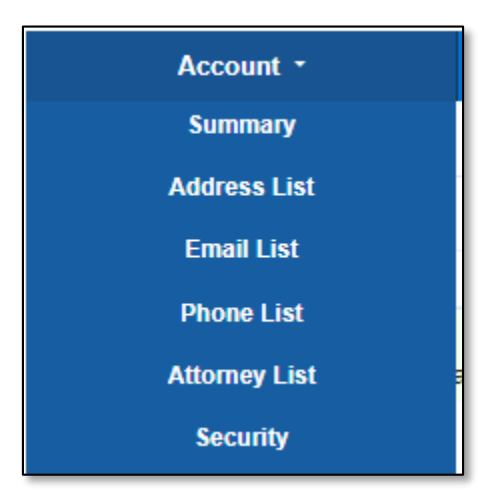

## OR

Click the **Manage** button beside the *Phone* section.

| Phone | 🌣 Manage |
|-------|----------|
|       |          |

3) Click on the *Add Phone* section.

| Account Phone List |            |                |       |  |
|--------------------|------------|----------------|-------|--|
|                    | Phone Type | Number         |       |  |
|                    | Work       | (123) 456-7890 | Close |  |
| Add Phone 🔻        |            |                |       |  |

- 4) In the Phone Type field, select the type of phone from the drop-down list.
- 5) Check the box beside **Is International** if the phone number is an international number.
- 6) In the Number field, input the user's phone number
- 7) In the **Extension** field, input the user's extension, if any.
- 8) Click the **Submit** button after all fields have been completed; or click the **Clear** button to clear all fields and start over.

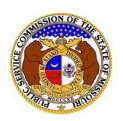

# Update User Information

| Items with an orange left border ( ) are required. |                |  |  |
|----------------------------------------------------|----------------|--|--|
| Phone Type                                         | (Select)       |  |  |
| Is International                                   |                |  |  |
| Number                                             | (000) 000-0000 |  |  |
| Extension                                          | 0000           |  |  |
|                                                    | Submit Clear   |  |  |

- 9) Users will be directed back to their Account Phone List page.
  - a) Users can close any phone number by selecting the **Close** button, located at the end of the row of the phone number needing closed.

| Account Phone List |            |                |       |  |
|--------------------|------------|----------------|-------|--|
|                    | Phone Type | Number         |       |  |
|                    | Cell       | (098) 765-4321 | Close |  |
|                    | Work       | (123) 456-7890 | Close |  |
| Add Phone 🔻        |            |                |       |  |

- i) A pop-up message is displayed which makes the user confirm their selection.
- ii) Select the **Confirm** button to confirm the closure or click the **Cancel** button to cancel the closure.

| Confirm                                     | × |
|---------------------------------------------|---|
| Are you sure you want to close this record? |   |
| Confirm Cancel                              |   |

10) Once the user has any closed phone number, a check box will be displayed which is labeled **Include closed**. This allows users to see any closed phone numbers that may be tied to their account.

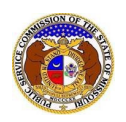

| Account Phone List   |            |                |       |  |
|----------------------|------------|----------------|-------|--|
| Include closed: \Box |            |                |       |  |
|                      | Phone Type | Number         |       |  |
|                      | Work       | (123) 456-7890 | Close |  |

# UPDATE/ADD ATTORNEY INFORMATION

- 1) Click on the 'Account' tab.
- 2) Select the 'Attorney List' link.

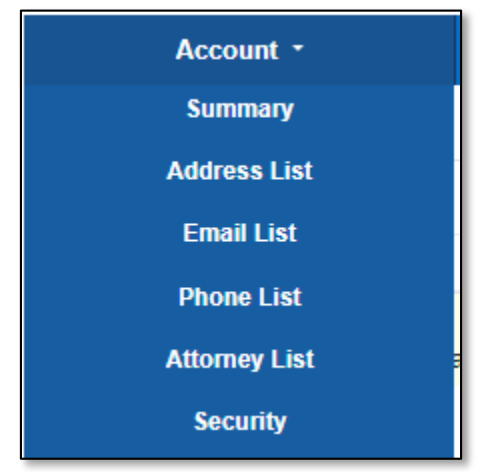

#### OR

Click the **Manage** button beside the *Attorney Information* section.

| Attorney Information | 🌣 Manage |
|----------------------|----------|
|                      |          |

## 3) Check the box labeled I am an attorney.

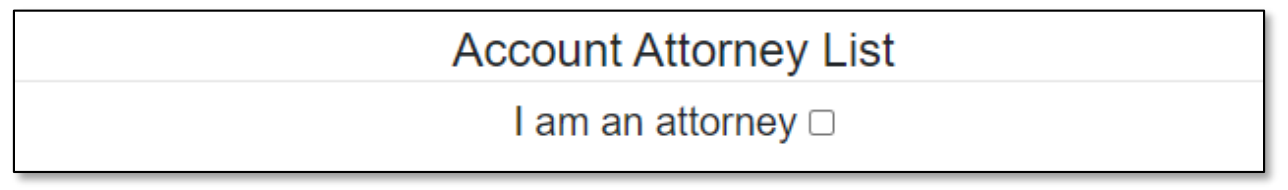

- 4) In the **State** field, select the state in which the user is authorized as an attorney from the drop-down list.
  - a) This field is set to 'Missouri' as the default.
- 5) In the **Bar No.** field, input the user's bar number.
- 6) Click the **Submit** button after all fields have been completed; or click the **Clear** button to clear all fields and start over.

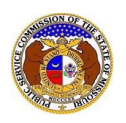

| Add My Attorney Information 👻                        |              |  |  |  |
|------------------------------------------------------|--------------|--|--|--|
| Items with an orange left border ( 📘 ) are required. |              |  |  |  |
| Attorney Name                                        | John John    |  |  |  |
| State                                                | Missouri 🗸   |  |  |  |
| Bar No.                                              | 000000       |  |  |  |
|                                                      | Submit Clear |  |  |  |

- 7) Users will be directed back to their *Account Attorney List* page.
  - a) Users can close any phone number by selecting the **Close** button, located at the end of the row of the phone number needing closed.

| Account Attorney List |         |       |
|-----------------------|---------|-------|
| State                 | Bar No. |       |
| Missouri              | 123456  | Close |
| Illinois              | 654321  | Close |

- i) A pop-up message is displayed which makes the user confirm their selection.
- ii) Select the **Confirm** button to confirm the closure or click the **Cancel** button to cancel the closure.

| Confirm                                     | х |
|---------------------------------------------|---|
| Are you sure you want to close this record? |   |
| Confirm                                     |   |

8) Once the user has any closed attorney information, a check box will be displayed which is labeled **Include closed**. This allows users to see any closed attorney information that may be tied to their account.

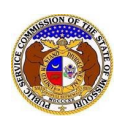

| Account Attorney List |         |       |
|-----------------------|---------|-------|
| Include closed: 🗆     |         |       |
| State                 | Bar No. |       |
| Missouri              | 123456  | Close |

For additional assistance, please contact the Data Center at (573) 751-7496 or <u>dcsupport@psc.mo.gov</u>.